# Gerar executável do jogo e menu simples para reiniciar

Prof. Me. Hélio Esperidião

# Configuração inicial

- Botão Azul com seta
  - Tag:reiniciar
  - Colisor
- Botão vermelho reiniciar:
  - Tag: fechar

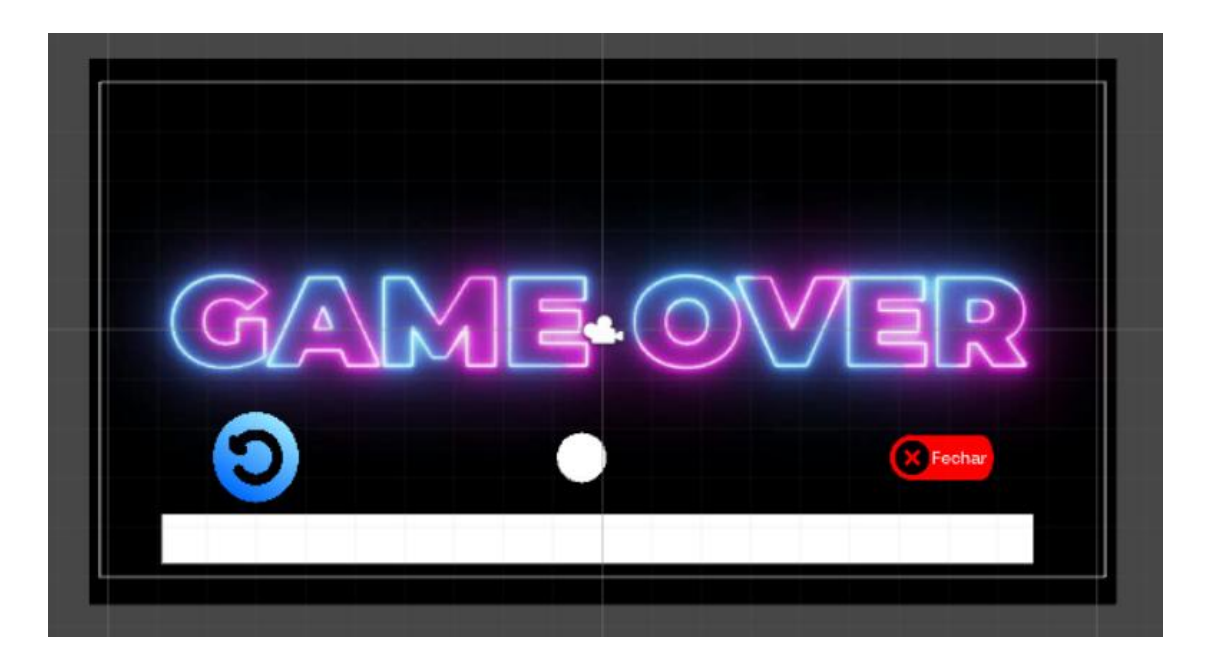

#### Carregar nova cena ou sair do jogo Application.Quit(); só funcionar no executal do jogo

```
void OnCollisionEnter2D(Collision2D objetoTocado)
    TagObjetoTocado = objetoTocado.gameObject.tag;
    if (TagObjetoTocado.Contains("reiniciar"))
        SceneManager.LoadScene("fase01");
    if (TagObjetoTocado.Contains("fechar"))
        Debug.Log("Saindo do jogo...");
        Application.Quit();
```

### Build

- Uma build permite criar arquivos executáveis do seu jogo
- Os arquivos executáveis podem ser disponibilizados para qualquer usuário.
- O jogo pode ser executado sem a necessidade do Unity ser instalado no computador.

# Configuração de Build

| Build Settings                                                                 |                                        | ×                             |
|--------------------------------------------------------------------------------|----------------------------------------|-------------------------------|
| Scenes In Build                                                                |                                        |                               |
| <ul> <li>✓ Bimestre2/Temp/fase01</li> <li>✓ Bimestre2/Temp/gameOver</li> </ul> |                                        | 0<br>1                        |
|                                                                                |                                        | Add Open Scenes               |
| Platform PC, Mac & Linux Standalone                                            | PC, Mac & Linux S                      | tandalone                     |
| iOS                                                                            | Target Platform                        | Windows +                     |
| €tv tvos                                                                       | Copy PDB files                         |                               |
| Android                                                                        | Autoconnect Profiler                   |                               |
| Xbox One                                                                       | Script Debugging<br>Scripts Only Build |                               |
| DS Vita                                                                        |                                        |                               |
| ₽JA PS4                                                                        | Compression Method                     | Default ‡                     |
| Universal Windows Platform                                                     |                                        | Learn about Unity Cloud Build |
| Switch Platform Player Settings                                                |                                        | Build And Run                 |

- Faça a configuração para carregar novas cenas.
- Clique na primeira opção:
  - PC, MAC & Linux Standalone
  - Clique no botão de build

### Selecione uma pasta VAZIA

| Suild Windows                                      |                                  |                     |                      |         |           | ×               |
|----------------------------------------------------|----------------------------------|---------------------|----------------------|---------|-----------|-----------------|
| $\leftrightarrow$ $\rightarrow$ $\land$ $\uparrow$ | Área de Trabalho 🔸 AulaBuildJogo |                     |                      | ~ C     |           | م <sub>وو</sub> |
| Organizar 👻 Nova pasta                             |                                  |                     |                      |         |           | - (2)           |
| 🔁 Galeria 🔷                                        | Nome                             | Data de modificação | Тіро                 | Tamanho |           |                 |
|                                                    |                                  | Nenhum item cor     | responde à pesquisa. |         |           |                 |
| 🛄 Área de Trab; 🖈                                  |                                  |                     |                      |         |           |                 |
| 🛓 Downloads 🖈                                      |                                  |                     |                      |         |           |                 |
| 🔀 Imagens 🖈                                        |                                  |                     |                      |         |           |                 |
| 🔲 Documentos 🖈                                     |                                  |                     |                      |         |           |                 |
| 🕖 Músicas 🛛 🖈                                      |                                  |                     |                      |         |           |                 |
| 🔀 Vídeos 🖈                                         |                                  |                     |                      |         |           |                 |
| Jogos                                              |                                  |                     |                      |         |           |                 |
| Nom <mark>s AulaBuild</mark>                       | logo.exe                         |                     |                      |         |           | ~               |
| Tipo: exe (*.exe)                                  |                                  |                     |                      |         |           | ~               |
|                                                    |                                  |                     |                      |         |           |                 |
| ∧ Ocultar pastas                                   |                                  |                     |                      |         | Salvar Ca | ncelar          |

- De um nome para seu jogo
- O nome deve seguir o formato:
  - Nome.exe
- Clique em salvar

## Após salvar

- Vá até a pasta que você escolheu
- Serão disponibilizados os arquivos executáveis do jogo
  - Será possível abrir o jogo sem a necessidade do Unity instalado.
  - Clique duas vezes no arquivo executável.

| -<br> | Disco Local → Usuários → helio → | OneDrive > Área<br>Jalizar ~ •••        | de Trabalho > A           | ulaBuildJogo | >                  |  |
|-------|----------------------------------|-----------------------------------------|---------------------------|--------------|--------------------|--|
|       | Nome                             | Data de modificação<br>13/04/2025 19:55 | Tipo<br>Pasta de arquivos | Tamanho      | Arquivo Executável |  |
|       | ✓ AulaBuildJogo.exe              | 14/05/2020 21:14                        | Aplicativo                | 636 KB       |                    |  |
|       | 🗟 UnityPlayer.dll                | 14/05/2020 21:21                        | Extensão de aplica        | 21.839 KB    |                    |  |

#### Escolha as configurações de resolução

| Aula01 Configuration |                  |   | >          | × |                 |
|----------------------|------------------|---|------------|---|-----------------|
|                      |                  |   |            |   | • Click em play |
| Graphics Input       |                  |   |            |   | Made with       |
| Screen               | 1920 x 1200      | ~ | Windowed   |   |                 |
| Graphics quality     | Ultra            | ~ |            |   |                 |
| Select monitor       | Display 1 (Left) | ~ |            |   |                 |
|                      |                  |   | Play! Quit |   |                 |